### **Tutoriel** *indepartementations* Faire un lien externe sur une actu copinage

Pages Action

Actus copinage

## **ETAPE #01**

Créer un article en suivant le tutoriel «Création d'article»

Seul l'image à la une est necessaire elle sera afficher sur la page d'accueil dans le bandeau copinage et servira de lien vers la page externe.

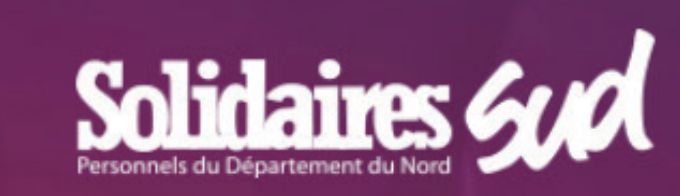

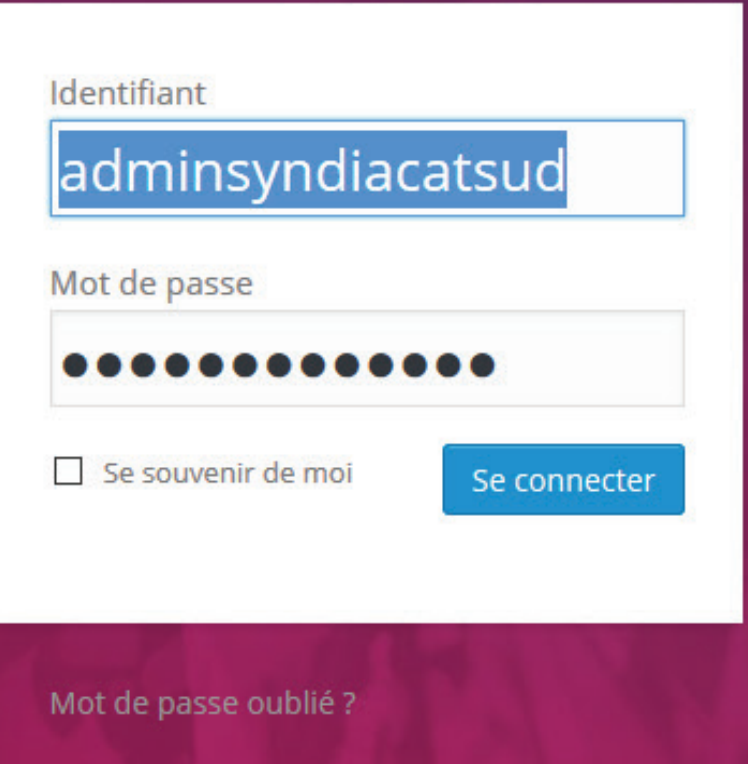

← Retour sur Syndicat SUD | Département Nord

# **ETAPE #02**

# A Dans «outils»B Cliquer sur «redirection»

| * Tableau de bord   * Attles   * Attles   * Mais   * Pages   * Contart   • Contart   • Contart <tr< th=""><th>Syndicat SUD   Depart</th><th>rtement Nord Customiser le thème 🕂 Créer SEO Performance</th><th>Saluta</th></tr<>                                                                                                    | Syndicat SUD   Depart                                                                                                    | rtement Nord Customiser le thème 🕂 Créer SEO Performance                                                                                                    | Saluta |
|----------------------------------------------------------------------------------------------------|----------------------------------------------------------------------------------------------------|----------------------------------------------------------------------------------------------------|--------|
| Articles   Articles Index or more plugins have been activated or deactivated, please empty the page cache. Hilde this message   Pages Redirections Groupes Modules Journaux 4045 Options Aide   Contract Actions groupées Applique No group filter Filter   Commentaires Actions groupées Applique No group filter Filter   Arternst Type URL   Actual elément trouvé.   Adherents   Appliquer   Adjuages   Appliquer   Appliquer </th <th>🐼 Tableau de bord</th> <th>Redirections:</th> <th></th>                                                                                           | 🐼 Tableau de bord                                                                                                    | Redirections:                                                                                                    |        |
| Pages   Contact   Commentaires   Actions groupées × Appliquer No group filter × Filter   Type URL   Actonis groupées × Appliquer   Actions groupées × Appliquer   Actions groupées × Appliquer   Appliquer   Appliquer   Appliquer   Appliquer   Appliquer   Appliquer   Appliquer   Appliquer   Appliquer   Appliquer   Appliquer   Appliquer   Appliquer   Appliquer   Appliquer   Appliquer   Appliquer   Appliquer   Appliquer   Appliquer   Appliquer | Articles                                                                                                    | One or more plugins have been activated or deactivated, please empty the page cache . Hide this message                                                                                                    |        |
| Outils disponibles   Importer   Exporter   Traductions   Redirection   B   Apparence   SEO   Inco Translate   Shortcodes   Reduire le menu                                                                                                    | <ul> <li>Pages</li> <li>Contact</li> <li>Commentaires</li> <li>Adhérents</li> <li>Extensions 1</li> <li>Réglages</li> <li>Outils A</li> </ul> | Redirections   Groupes   Modules   Journaux   404s   Options   Aide   Actions groupées v Appliquer   No group filter v Filtrer   Type   URL   Actions groupées v Appliquer   Actions groupées v Appliquer Appliquer |        |
|                                                                                                    | Outils disponiblesImporterExporterTraductionsRedirection ●▶Apparence•SEO●●Shortcodes●●Réduire le menu                                         | URL source:<br>Correspond à: Une URL  Action: Rediriger vers une URL  Expression régulière:  URL cible:<br>Groupe: Redirections  Ajouter la redirection                                                             |        |

## **ETAPE #03**

A Copier coller l'adresse l'article créée

| Syndicat SUD   Depa | artement Nord Customiser ie theme 🕂 Creer SEO Performance                                                                                                    | Salutal |
|---------------------|----------------------------------------------------------------------------------------------------|---------|
| 🔉 Tableau de bord   | Redirections:                                                                                                    |         |
| Articles            | One or more plugins have been activated or deactivated, please empty the page cache . Hide this message                                                              |         |
| Médias              |                                                                                                    |         |
| Pages               | Redirections   Groupes   Modules   Journaux   404s   Options   Aide         Actions groupées <ul> <li>Appliquer</li> <li>No group filter</li> <li>Filtrer</li> </ul> |         |
| Commentaires        | Type URL                                                                                                    |         |
| Adhérents           | Aucun élément trouvé.                                                                                                    |         |
| Extensions 1        | Actions groupées V Appliquer                                                                                                    |         |

#### dans le champ url source

B Copier coller l'adresse externe qui sera la cible du lien
 C Cliquer sur «ajouter la redirection»

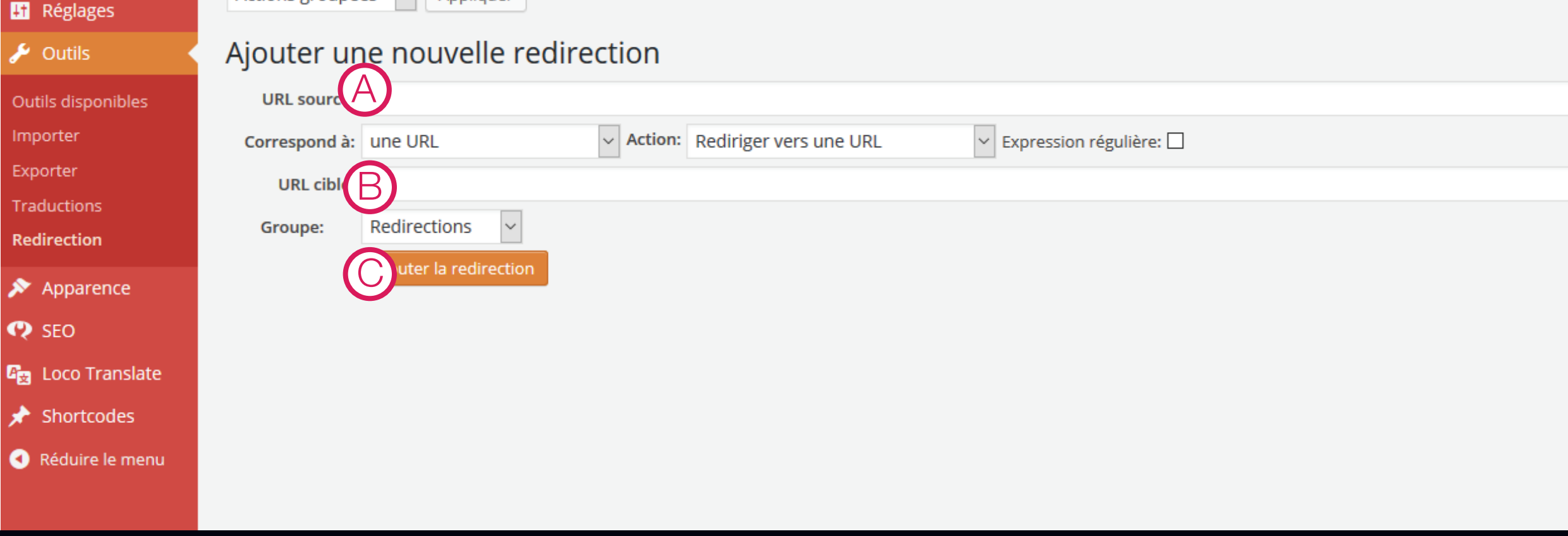